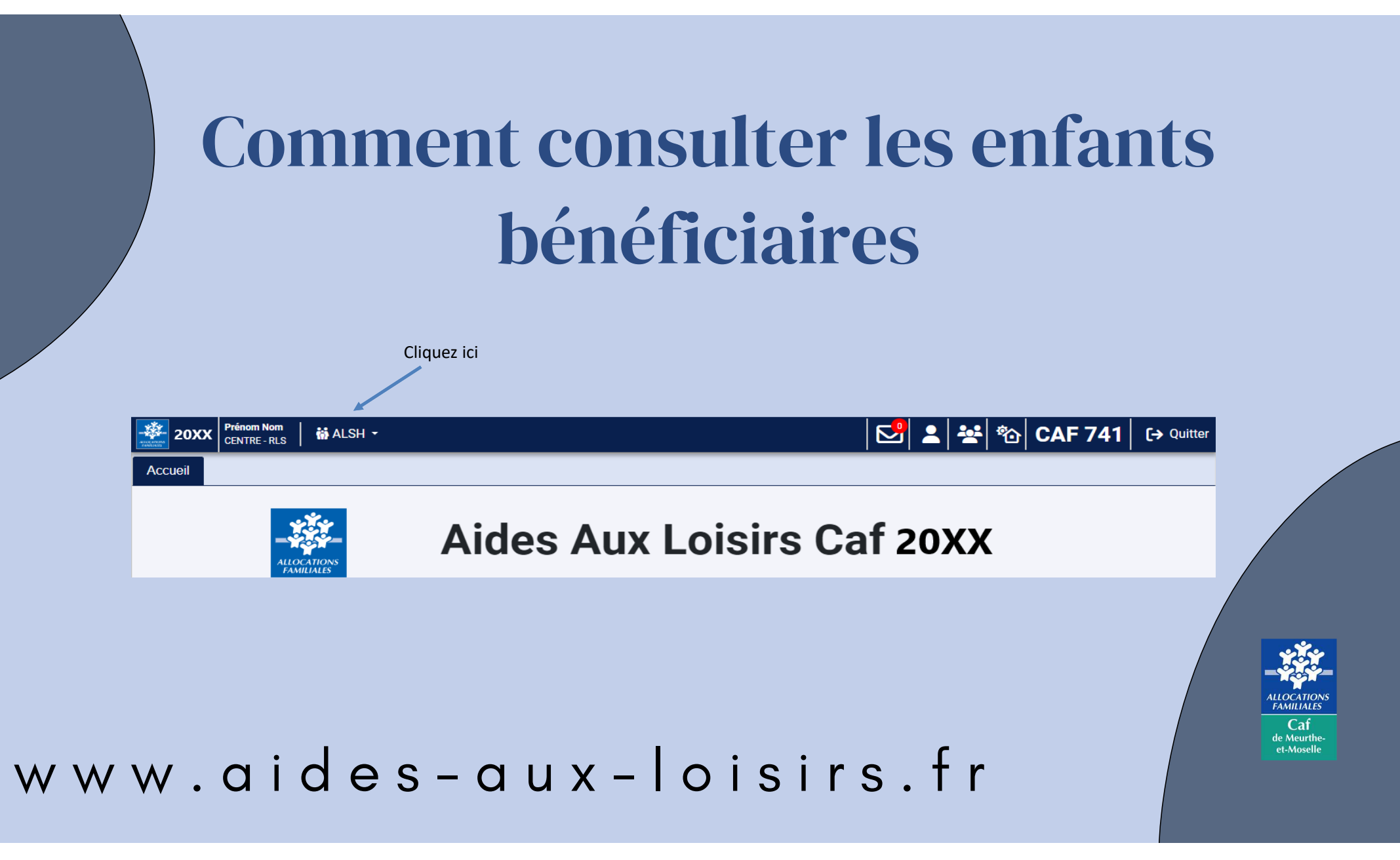

### Comment consulter les enfants bénéficiaires

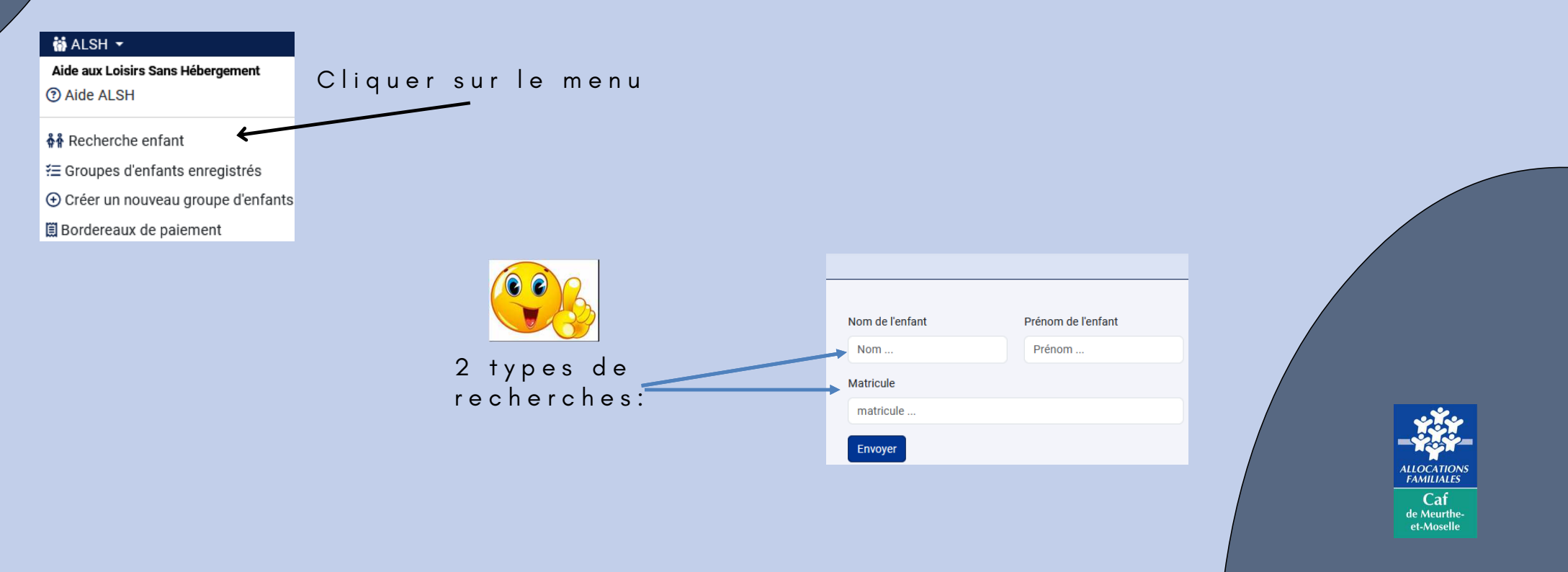

## EGISTREMENT D'ENFANT ET FACTURATION

#### CRÉER UN GROUPE D'ENFANTS

Si vous souhaitez différencier pour votre facturation un lieu d'accueil ou un groupe d'enfants en fonction de la tranche d'âge, vous devez créer autant de groupes que nécessaire.

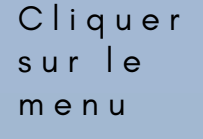

#### 🚻 ALSH 👻

Aide aux Loisirs Sans Hébergement ② Aide ALSH

👬 Recherche enfant

žΞ Groupes d'enfants enregistrés ⊕ Créer un nouveau groupe d'enfants

🗒 Bordereaux de paiement

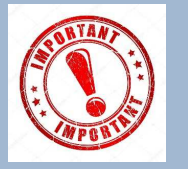

Aucune demande de remboursement ne peut être faite pour un enfant inscrit n'ayant pas participé au séjour même s'il fait l'objet d'une facturation

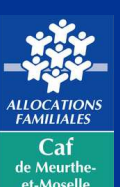

# CRÉER UN GROUPE D'ENFANTS

| Le nom du groupe doit être écrit                                   | Nouveau groupe ALSH                                                                                                    |                                                               |
|--------------------------------------------------------------------|----------------------------------------------------------------------------------------------------|---------------------------------------------------------------|
| sous ce format : nom de la saison                                  | Informations sur le groupe                                                                                                    |                                                               |
| (Hiver, Printemps, Eté (juillet et/ou                              | Nom du groupe :                                                                                                    |                                                               |
| d'accueil.<br>Exemple : HIVER-Curie; JUILLET-<br>Jean Rostand      | Matemel (3-5 ans)     Plusieurs choix       Public :     Enfants (6-11 ans)       Ados (12-17 ans)     Possibles                                                                                                    |                                                               |
| Seule la fiche complémentaire des<br>vacances concernées doit être | Déclaration SDJES au format PDF  A joindre obligatoirement un récépissé de déclaration et non un accusé de réception. Le document n'est pas obligatoire lors de la création du groupe mais sera obligatoire avant de pouvoir facturer le séjour.  Ajouter un fichier                              |                                                               |
|                                                                    | Structure d'accueil                                                                                                    | Le nom correspond au nom créé lors de                         |
| Période d'ouverture des vacances                                   | Choisir<br>Période du :<br>Prix de journée ou %<br>journée : € (tarif par défaut ?)                                                                                                    | votre demande de conventionnement                             |
| Si plusieurs tarifs indiquer une moyenne                           | Lieu du séjour : commune ou ville                                                                                                    | Commune où le séiour se déroule                               |
|                                                                    | Prestataire : nom du prestataire du séjour                                                                                                    |                                                               |
|                                                                    | Le nom du prestataire est à remplir impérativement si le séjour est sous-traité à un prestataire et que l'agrément DDCS a été établi au nom de ce prestataire au lieu du nom de votre structure.<br>Si l'agrément DDCS est au nom de votre structure, vous n'avez pas besoin de remplir ce champ. | ALLOCATIONS<br>FAMILIALES<br>Caf<br>de Meurthe-<br>et-Moselle |
|                                                                    | ⊖ Imprimer ⊕turgistrer Pour accéder                                                                                                    | à l'étape suivante                                            |

## AJOUTER UN ENFANT

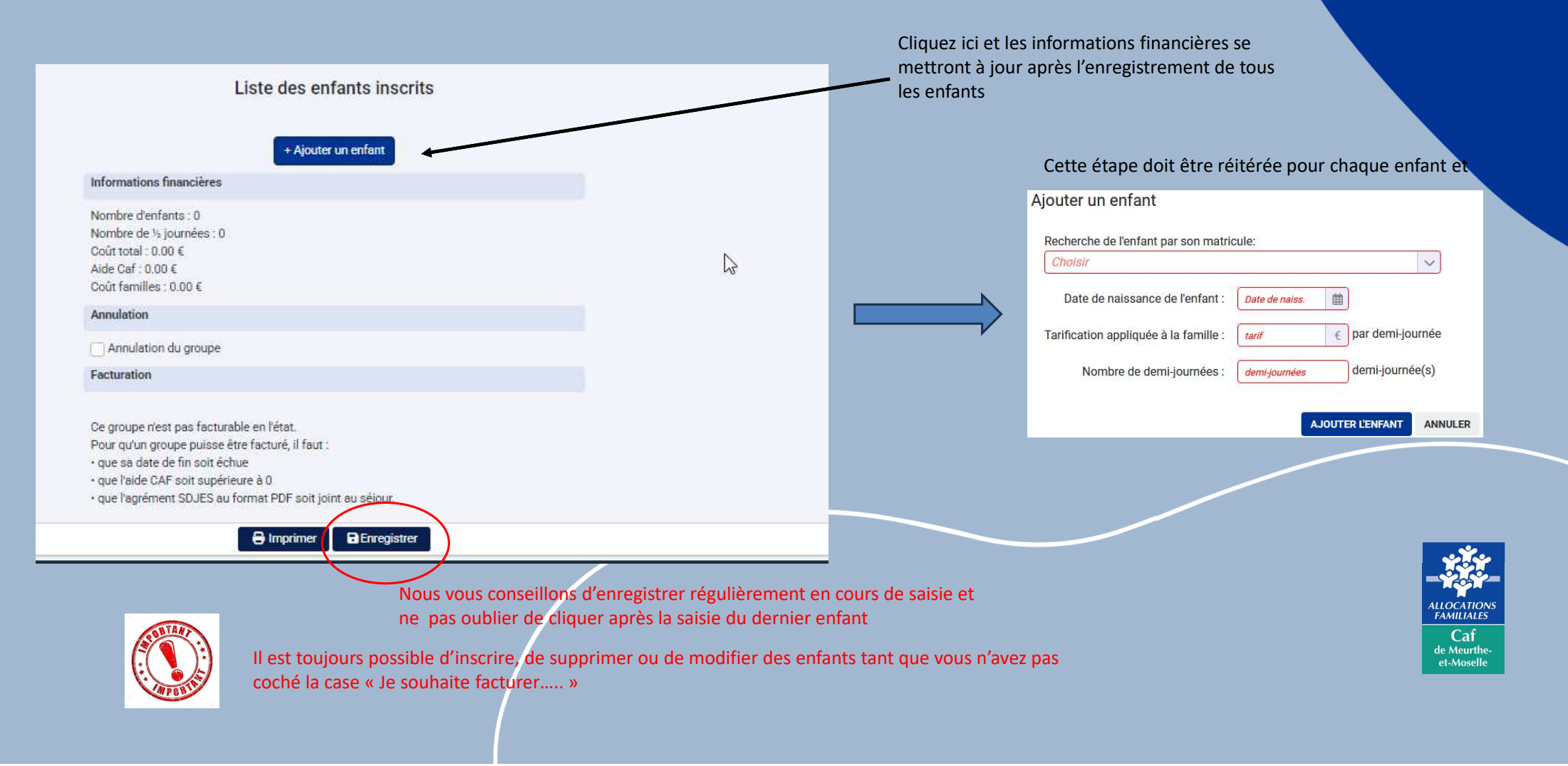

#### Accès à vos fichiers de saisie pour vi ou modification avant facturati

Il est possible de suivre le statut du séjour depuis la liste ou d'ouvrir la fiche du groupe afin d'ajouter ou enlever des enfants, télécharger la déclaration SDJES, annuler le groupe...

| Accueil Groupes                                                                     |                    | SH *                                                 |     |                             |             |       |       |        |         |      |        |      |  |
|-------------------------------------------------------------------------------------|--------------------|------------------------------------------------------|-----|-----------------------------|-------------|-------|-------|--------|---------|------|--------|------|--|
| ⊙ ⊙ Page 1 sur 1 ⊙ ⊙ Résultats par page: 100 ∨ C ⊕ Q. Voir 1 à 15 sur 15 résultats. |                    |                                                      |     |                             |             |       |       |        |         |      |        |      |  |
| N°.                                                                                 | Statut             | Groupe                                               | CAF | Centre                      | Туре        | Début | Fin   | Unités | Enfants | Coût | Aide   | Bord |  |
| 25101                                                                               | Aucune inscription | Groupe TEST                                          | 348 | Espace-Jeunes - Canal Lirou | ½ journée   | 25/11 | 27/11 | 0      | 0       | 0    | 0      |      |  |
| 17175                                                                               | Facturé.           | Planête Lirou - mercredis janvier et février         | 348 | Espace-Jeunes - Canal Lirou | ½ journée   | 08/01 | 09/02 | 94     | 13      | 1128 | 216.2  | 707  |  |
| 17177                                                                               | Facture.           | Planéte Orb - Mercredis Janvier Fewier 2024          | 348 | Espace-Jeunes - Canal Lirou | 1/2 journée | 08/01 | 08/02 | 48     | 6       | 576  | 110.4  | 707  |  |
| 17181                                                                               | Facturé.           | Planéte Lirou- Vacances hiver                        | 348 | Espace-Jeunes - Canal Lirou | 1⁄2 journée | 11/02 | 24/02 | 146    | 15      | 1752 | 335.8  | 707  |  |
| 17187                                                                               | Facturé            | Planéte Orb- Vacances hiver 2024                     | 348 | Espace-Jeunes - Canal Lirou | ½ journée   | 11/02 | 24/02 | 120    | -11     | 1440 | 276    | 707  |  |
| 17193                                                                               | Facturé.           | Planéte Lirou-Mercredis février Mars avril 2024      | 348 | Espace-Jeunes - Canal Lirou | 1/2 journée | 28/02 | 05/04 | 54     | 14      | 648  | 124.2  | 707  |  |
| 17205                                                                               | Facturé.           | Planéte Orb- mercredis Fevrier Mars et Avril 2024    | 348 | Espace-Jeunes - Canal Lirou | ½ journée   | 28/02 | 05/04 | 32     | 10      | 384  | 73.6   | 7075 |  |
| 17921                                                                               | Facturé.           | Vacances Printemps 2024 - Planète Orb                | 348 | Espace-Jeunes - Canal Lirou | 1/2 journée | 08/04 | 19/04 | 210    | 21      | 2520 | 483    | 707  |  |
| 17931                                                                               | Facturé.           | Vacances Planète - Planéte Lirou 2024                | 348 | Espace-Jeunes - Canal Lirou | ½ journée   | 08/04 | 19/04 | 232    | 29      | 2784 | 533.6  | 7075 |  |
| 21103                                                                               | Facturé.           | Planéte Lirou- Mercredis avril mai juin juillet 2024 | 348 | Espace-Jeunes - Canal Lirou | ½ journée   | 24/04 | 03/07 | 210    | 22      | 2520 | 483    | 8045 |  |
| 21107                                                                               | Facturé.           | Planéte orb- mercredis avril mai juin juillet 2024   | 348 | Espace-Jeunes - Canal Lirou | ½ journée   | 24/04 | 03/07 | 156    | 16      | 1872 | 358.8  | 804  |  |
| 23181                                                                               | Facturé.           | Planéte Lirou- Ete 2024- JUILLET                     | 348 | Espace-Jeunes - Canal Lirou | % journée   | 08/07 | 02/08 | 544    | 32      | 6528 | 1251.2 | 939  |  |
| 23187                                                                               | Facturé.           | Planéte Lirou- Ete 2024- AOUT                        | 348 | Espace-Jeunes - Canal Lirou | ½ journée   | 05/08 | 28/08 | 402    | 33      | 4824 | 924.6  | 939  |  |
| 23209                                                                               | Facturé.           | Planéte Orb- Ete 2024- JUILLET                       | 348 | Espace-Jeunes - Canal Lirou | 1⁄2 journée | 08/07 | 30/08 | 350    | 28      | 4200 | 805    | 939  |  |
| 23227                                                                               | Facturé            | Planéte Orb- Ete 2024- AOUT                          | 348 | Espace-Jeunes - Canal Lirou | 1/2 journée | 05/08 | 30/08 | 396    | 30      | 4752 | 910.8  | 939  |  |

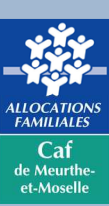

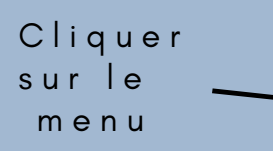

 iii ALSH ▼

 Aide aux Loisirs Sans Hébergement

 ③ Aide ALSH

 iii Recherche enfant

 iii Groupes d'enfants enregistrés

 Créer un nouveau groupe d'enfants
 Bordereaux de paiement

## DEMANDER LA FACTURATION

Une fois que :

- > vous avez saisi la totalité des enfants présents lors du séjour,
- Vous avez enregistré vos données

Vous devez cocher cette case

Je souhaite facturer ce groupe et je certifie sur l'honneur l'exactitude du présent relevé en fonction du registre des présences que je tiens à votre disposition.

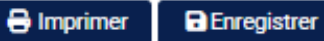

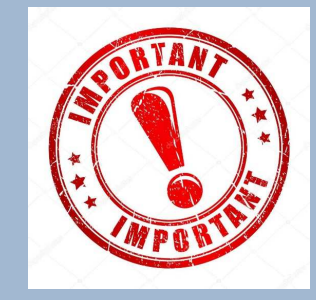

Attention une fois cochée la demande n'est plus modifiable Votre demande de remboursement est transmise à la Caf

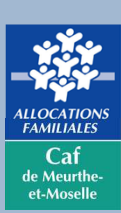

#### Consultation du bordereau de p

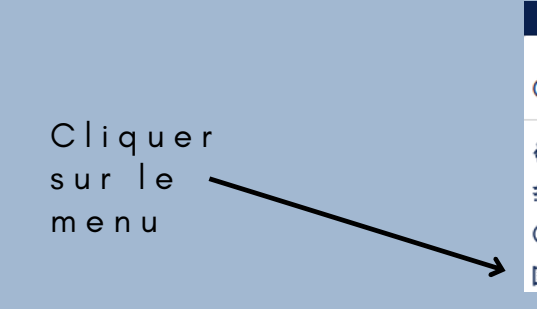

#### 📅 ALSH 👻

Aide aux Loisirs Sans Hébergement ⑦ Aide ALSH

♣♣ Recherche enfant
 ⅔ Groupes d'enfants enregistrés
 ④ Créer un nouveau groupe d'enfants
 ☑ Bordereaux de paiement

Dès lors que la Caf aura validé votre demande, vous pourrez consulter le bordereau de saisie.

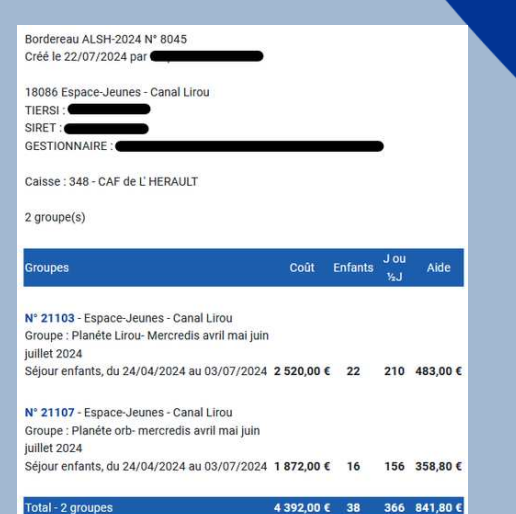

4 392,00 € 38 366 841,80 €

CAF 348 - CAF de L' HERAULT

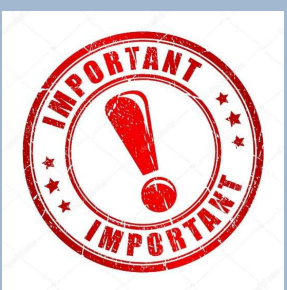

Attention, ce bordereau n'équivaut pas au paiement instantané, la Caf vous enverra une notification de paiement par courrier identique aux années précédentes

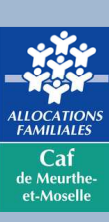